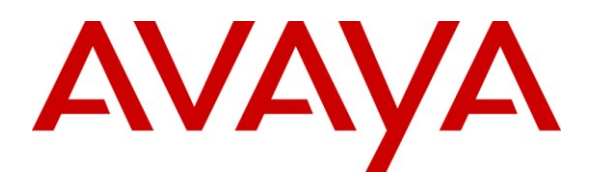

Avaya Solution & Interoperability Test Lab

# Application Notes for Retia ReDat Recording System with Avaya Aura® Communication Manager and Avaya Aura® Application Enablement Services Using Single Step Conference – Issue 1.0

### Abstract

These Application Notes describe the configuration steps required for Retia ReDat recording system to interoperate with Avaya Aura® Communication Manager using Avaya Aura® Application Enablement Services (AES) Device, Media, and Call Control (DMCC) interface using Single Step Conference to capture the media associated with the monitored endpoints for call recording.

Information in these Application Notes has been obtained through compliance testing and additional technical discussions. Testing was conducted via the DevConnect Program at the Avaya Solution and Interoperability Test Lab.

# 1. Introduction

These Application Notes describe the configuration used to enable the Retia ReDat recording system to interoperate with Avaya Aura® Communication Manager and Avaya Aura® Application Enablement Services. The ReDat system offers various methods of voice recording. For the purpose of the tests described by these Application Notes, the Single Step Conference recording method was used.

MRR; Reviewed: SPOC 2/21/2011

Solution & Interoperability Test Lab Application Notes ©2011 Avaya Inc. All Rights Reserved. ReDat can be configured to monitor specific local endpoints, and record calls made to or from those endpoints. Calls between or among local endpoints which are each monitored produce multiple voice files: one for each monitored endpoint.

## 1.1. Interoperability Compliance Testing

The following tests were performed as part of the compliance testing:

- The following test scenarios were used to test the various ReDat features:
- Basic call
- Hold/retrieve
- Transfer / Blind transfer
- Conferencing
- Hunt group calls
- Calls to/from bridged appearances
- ReDat's robustness was tested by verifying its ability to recover from interruptions to its external connections including:
  - The LAN connection between ReDat and the network
  - The connection of the PBX to the network
- ReDat's robustness was further tested by verifying its ability to recover from power interruptions to the following components:
  - The ReDat server
  - The Avaya Aura® Communication Manager Server to which the ReDat is attached.

### 1.2. Support

Support for ReDat is available at:

http://www.redat.cz/en/contacts/

# 2. Reference Configuration

The following diagram shows the configuration used for compliance testing.

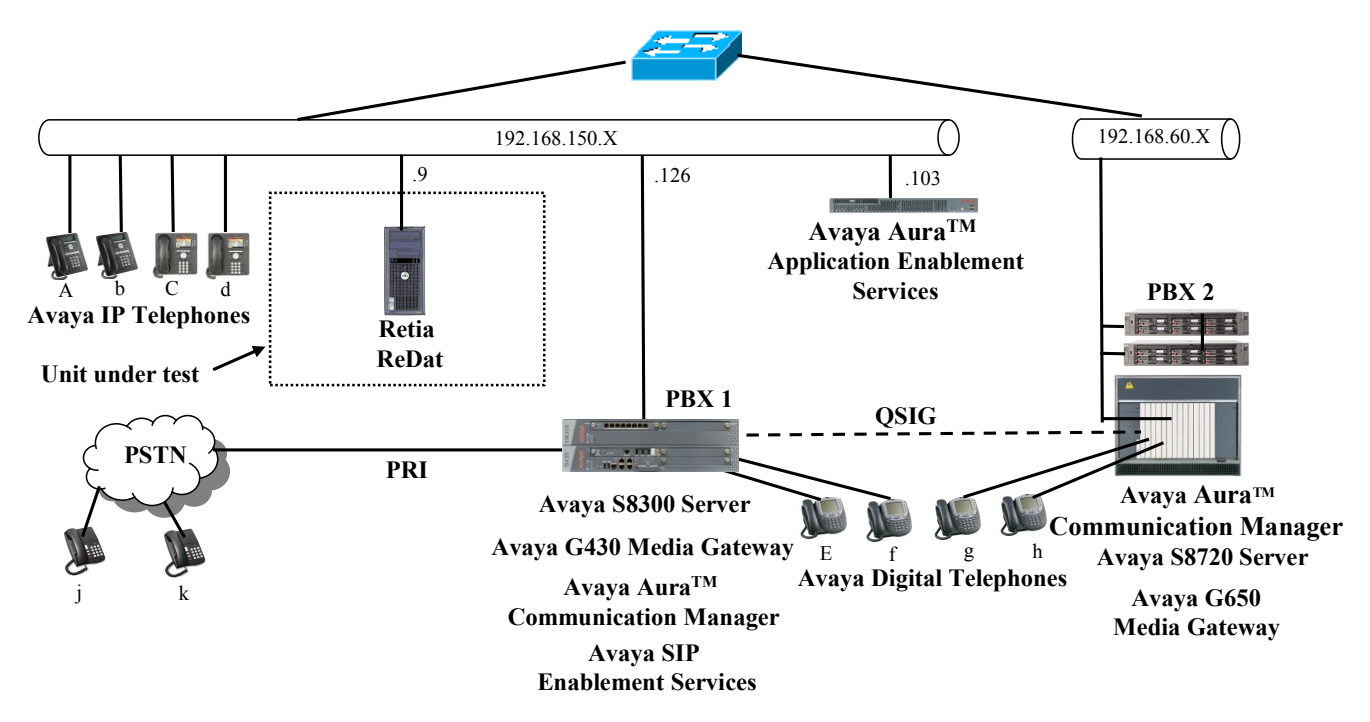

Figure 1: ReDat Test Configuration

In the above diagram, the Retia ReDat records voice conversations from telephones attached to PBX 1. The TSAPI and DMCC services provided by Application Enablement Services are used to monitor call activity and capture voice streams associated with PBX 1. The Retia ReDat is attached to PBX 1 via the local area network. PBX 2 is included in the configuration solely to test the ability to monitor conversations which traverse a trunk to a networked PBX. The stations attached to PBX 2 are not monitored by Retia ReDat.

When a call is to be recorded, the ReDat system uses the Avaya Aura® Communication Manager Single Step Conference feature to initiate monitoring for calls which it wishes to record. The voice stream for such calls is received via the LAN interface to PBX 1.

The PBX 2 system is attached to PBX 1 via an IP/QSIG interface, and is used as a networked PBX system. This allows remote networked telephones (g, h) to be included in the test.

The telephones depicted in these Application Notes are designated by an upper case letter if configured to be monitored by the ReDat system. A lower case letter designates those terminals which have been configured not to be monitored or are possibly unable to be monitored.

The following table contains additional information about each of the telephones shown in **Figure 1**. A "\*" in the "Monitored" column indicated that the telephone is monitored by the ReDat voice recorder.

| Phone | Monitored | Model              | Extension    |
|-------|-----------|--------------------|--------------|
| Α     | *         | Avaya 9640G        | 10094        |
| b     |           | Avaya 9640G        | 10184        |
| С     | *         | Avaya 9630G        | 10183        |
| d     |           | Avaya 1608         | 10065        |
| Е     | *         | Avaya 2410         | 10001        |
| f     |           | Avaya 2410         | 10002        |
| g     |           | Avaya 2410         | 60007        |
| h     |           | Avaya 2410         | 60008        |
| j     |           | N/A                | 069 111 1111 |
| k     |           | N/A                | 015 222 2222 |
| L     |           | Hunt Group (A & C) | 11304        |
| X     |           | CTI Station        | 11401        |
| У     |           | CTI Station        | 11402        |
| Z     |           | CTI Station        | 11403        |

 Table 1: Device Monitor Configuration

# 3. Equipment and Software Validated

| Component                                         | Version                   |
|---------------------------------------------------|---------------------------|
| Avaya G430 Media Gateway                          | 30.14.0                   |
| Avaya Aura® Communication Manager                 | R015x.02.1.016.4          |
|                                                   | Patch: 18365              |
| Avaya Aura® Application Enablement Services       | 5.2.2                     |
| Avaya Aura® Application Enablement Services TSAPI | 5.2 Build 483             |
| Client                                            |                           |
| Avaya 96xx H.323 Telephones                       | S3.110b                   |
| Avaya 16xx H.323 Telephones                       | 1.3                       |
| Retia ReDat platform: MS Server 2003              | SP R2                     |
| Retia ReDat                                       | ReDat AS v3.13            |
|                                                   | ReDat VoIP recorder v1.10 |

#### Table 2: Hardware/Software Component Versions

# 4. Configure Avaya Aura® Communication Manager

The configuration information in this section covers only PBX 1 – the system to which the ReDat voice recorder is attached.

The configuration and verification operations illustrated in this section were all performed using the Avaya Aura® Communication Manager System Administration Terminal (SAT).

The information provided in this section describes the configuration of Avaya Aura® Communication Manager for this solution. For all other provisioning information, such as installation and configuration, please refer to the product documentation in references [1] and [2].

### 4.1. Verify system-parameters customer-options

Use the **display system-parameters customer options** command to verify that Communication Manager is configured to meet the minimum requirements to run ReDat. Those items shown in **bold** indicate required values or minimum capacity requirements. If these are not met in the configuration, please contact an Avaya representative for further assistance.

| Parameter                          | Usage                                                                                                    |
|------------------------------------|----------------------------------------------------------------------------------------------------|
| Maximum Concurrently Registered IP | This must be sufficient to support the total number of                                                    |
| Stations (Page 2)                  | IP stations.                                                                                              |
| IP Stations (Page 4)               | This parameter must be set to "y".                                                                        |
| IP_Phone (Page 10)                 | This parameter must be set to the number of IP stations plus 1 for each station which is to be monitored. |

#### Table 3: System-Parameters Customer-Options Parameters

| display system-parameters customer-options<br>OPTIONAL FEATURES |     | Page | 2 of | 11 |
|-----------------------------------------------------------------|-----|------|------|----|
| IP PORT CAPACITIES                                              |     | USED |      |    |
| Maximum Administered H.323 Trunks:                              | 100 | 40   |      |    |
| Maximum Concurrently Registered IP Stations:                    | 450 | 3    |      |    |
| Maximum Administered Remote Office Trunks:                      | 450 | 0    |      |    |
| Maximum Concurrently Registered Remote Office Stations:         | 450 | 0    |      |    |
| Maximum Concurrently Registered IP eCons:                       | 0   | 0    |      |    |
| Max Concur Registered Unauthenticated H.323 Stations:           | 0   | 0    |      |    |
| Maximum Video Capable H.323 Stations:                           | 0   | 0    |      |    |
| Maximum Video Capable IP Softphones:                            | 0   | 0    |      |    |
| Maximum Administered SIP Trunks:                                | 100 | 30   |      |    |
| Maximum Administered Ad-hoc Video Conferencing Ports:           | 0   | 0    |      |    |
| Maximum Number of DS1 Boards with Echo Cancellation:            | 0   | 0    |      |    |
| Maximum TN2501 VAL Boards:                                      | 0   | 0    |      |    |
| Maximum Media Gateway VAL Sources:                              | 1   | 1    |      |    |
| Maximum TN2602 Boards with 80 VoIP Channels:                    | 0   | 0    |      |    |
| Maximum TN2602 Boards with 320 VoIP Channels:                   | 0   | 0    |      |    |
| Maximum Number of Expanded Meet-me Conference Ports:            | 0   | 0    |      |    |

Solution & Interoperability Test Lab Application Notes ©2010 Avaya Inc. All Rights Reserved.

MRR; Reviewed: SPOC 8/14/2008

### Figure 2: System-Parameters Customer-Options Screen, Page 2

| display system-parameters customer-opt OPTION                | ions Page 4 of 11<br>AL FEATURES        |
|--------------------------------------------------------------|-----------------------------------------|
| Emergency Access to Attendant? y<br>Enable 'dadmin' Login? v | IP Stations? y                          |
| Enhanced Conferencing? n                                     | ISDN Feature Plus? n                    |
| Enhanced EC500? y                                            | ISDN/SIP Network Call Redirection? n    |
| Enterprise Survivable Server? n                              | ISDN-BRI Trunks? y                      |
| Enterprise Wide Licensing? n                                 | ISDN-PRI? y                             |
| ESS Administration? n                                        | Local Survivable Processor? n           |
| Extended Cvg/Fwd Admin? y                                    | Malicious Call Trace? n                 |
| External Device Alarm Admin? n                               | Media Encryption Over IP? n             |
| Five Port Networks Max Per MCC? n                            | Mode Code for Centralized Voice Mail? n |
| Flexible Billing? n                                          |                                         |
| Forced Entry of Account Codes? n                             | Multifrequency Signaling? y             |
| Global Call Classification? n                                | Multimedia Call Handling (Basic)? n     |
| Hospitality (Basic)? y                                       | Multimedia Call Handling (Enhanced)? n  |
| Hospitality (G3V3 Enhancements)? n                           | Multimedia IP SIP Trunking? n           |
| IP Trunks? y                                                 |                                         |
| IP Attendant Consoles? n                                     |                                         |

Figure 3: System-Parameters Customer-Options Screen, Page 4

| display sys | stem-parameters o | customer-options         | E          | Page | 10 of | 11 |
|-------------|-------------------|--------------------------|------------|------|-------|----|
|             | MAXIMU            | JM IP REGISTRATIONS BY P | PRODUCT ID |      |       |    |
| Product ID  | Rel. Limit        | Used                     |            |      |       |    |
| IP API A    | : 100             | 0                        |            |      |       |    |
| IP API B    | : 100             | 0                        |            |      |       |    |
| IP API C    | : 100             | 0                        |            |      |       |    |
| IP Agent    | : 100             | 0                        |            |      |       |    |
| IP IR A     | : 100             | 0                        |            |      |       |    |
| IP_NonAgt   | : 100             | 0                        |            |      |       |    |
| IP_Phone    | : 450             | 2                        |            |      |       |    |
| IP ROMax    | : 450             | 0                        |            |      |       |    |
| IP Soft     | : 100             | 0                        |            |      |       |    |
| IP_Supv     | : 100             | 0                        |            |      |       |    |
| IP_eCons    | : 68              | 0                        |            |      |       |    |
| oneX Comm   | : 450             | 1                        |            |      |       |    |

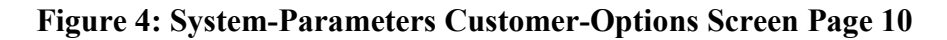

# 4.2. Configure Avaya Aura® Application Enablement Services Interface

Use the **change ip-services** command to configure the interface to the Application Enablement Services server, as shown in the following table.

| Parameter                   | Usage                                                                                                    |
|-----------------------------|----------------------------------------------------------------------------------------------------|
| Service Type (Page 1)       | Enter "AESVCS".                                                                                          |
| Enabled (Page 1)            | Enter "y" to enable the service.                                                                         |
| Local Node (Page 1)         | Enter the IP node name for the PROCR interface.                                                          |
| AE Services Server (Page 4) | Enter the name that was assigned to the Application<br>Enablement Services server when it was installed. |
| Password (Page 4)           | Enter the password that was assigned to the switch connection, as shown in <b>Figure 16</b> .            |
| Enabled (Page 4)            | Enter "y" to enable the connection.                                                                      |

### **Table 4: IP Services Parameters**

|                    |         |       |             |        |        |      |   | <br> | _ |
|--------------------|---------|-------|-------------|--------|--------|------|---|------|---|
| change ip-services |         |       |             |        | Page   | 1 of | 4 |      |   |
|                    |         |       | IP SERVICES |        |        |      |   |      |   |
| Service            | Enabled | Local | Local       | Remote | Remote |      |   |      |   |
| Туре               |         | Node  | Port        | Node   | Port   |      |   |      |   |
| AESVCS             | У       | procr | 8765        |        |        |      |   |      |   |
|                    |         |       |             |        |        |      |   |      |   |

### Figure 5: IP Services Screen, Page 1

| change ip-serv | Lces                  |                        |         | Page 4 of 4 |  |
|----------------|-----------------------|------------------------|---------|-------------|--|
|                |                       | AE Services Administra | tion    |             |  |
| Server ID      | AE Services<br>Server | Password               | Enabled | Status      |  |
| 1:             | AES                   | interop123456789       | У       | in use      |  |

Figure 6: IP Services Screen, Page 4

### 4.3. Configure Stations

### 4.3.1. Configure IP Stations

Use the **add station** command to create each of the IP stations listed in **Table 1**, using the values shown in the following table.

| Parameter     | Usage                                                                                                    |
|---------------|----------------------------------------------------------------------------------------------------|
| Extension     | Use an unassigned extension which is compatible with the dial plan.                                         |
| Туре          | Use a type value which corresponds to the physical station to be used.                                      |
| Name          | Any alphanumeric string can be assigned as an extension name, which<br>is used for identification purposes. |
| Security Code | Enter an appropriate numeric string to be used as a security code.                                          |

### **Table 5: Configuration IP Stations**

| add change station 10183  |                               | Page 1 of 5 |
|---------------------------|-------------------------------|-------------|
|                           | STATION                       |             |
| Extension: 10183          | Lock Messages? n              | BCC: 0      |
| Туре: 9630                | Security Code: 123456         | TN: 1       |
| Port: S00007              | Coverage Path 1:              | COR: 1      |
| Name: extn 10183          | Coverage Path 2:              | COS: 1      |
|                           | Hunt-to Station:              |             |
| STATION OPTIONS           |                               |             |
|                           | Time of Day Lock Table:       |             |
| Loss Group: 19            | Personalized Ringing Pattern: | 1           |
|                           | Message Lamp Ext:             | 10183       |
| Speakerphone: 2-way       | Mute Button Enabled?          | У           |
| Display Language: english | Button Modules:               | 0           |
| Survivable GK Node Name:  |                               |             |
| Survivable COR: internal  | Media Complex Ext:            |             |
| Survivable Trunk Dest? y  | IP SoftPhone?                 | n           |
|                           |                               |             |
|                           | IP Video Softphone?           | n           |
|                           |                               |             |
|                           |                               |             |
|                           | Customizable Labels?          | У           |
|                           |                               |             |

**Figure 7: IP Station Screen** 

### 4.3.2. TDM Stations

Use the **add station** command to create each of the TDM stations listed in **Table 1**, using the values shown in the following table.

| Parameter          | Usage                                                                                                    |
|--------------------|----------------------------------------------------------------------------------------------------|
| Extension (page 1) | Use an unassigned extension which is compatible with the dial plan.                                         |
| Type (page 1)      | Use a type value which corresponds to the physical station to be used.                                      |
| Name (page 1)      | Any alphanumeric string can be assigned as an extension name, which<br>is used for identification purposes. |

### **Table 6: Configuration IP Stations**

| add station 10001         | Page                            | 1 of 5 |
|---------------------------|---------------------------------|--------|
|                           | STATION                         |        |
|                           |                                 |        |
| Extension: 10001          | Lock Messages? n                | BCC: 0 |
| Туре: 2410                | Security Code:                  | TN: 1  |
| Port: 001V601             | Coverage Path 1:                | COR: 1 |
| Name: exen 10001          | Coverage Path 2:                | COS: 1 |
|                           | Hunt-to Station:                |        |
| STATION OPTIONS           |                                 |        |
|                           | Time of Day Lock Table:         |        |
| Loss Group: 2             | Personalized Ringing Pattern: 1 |        |
| -                         | Message Lamp Ext:               | 10001  |
| Speakerphone: 2-way       | Mute Button Enabled? v          |        |
| Display Language: english | 2                               |        |
| Diopidy Danguage. Englion |                                 |        |
| Survivable COR: internal  | Media Complex Ext:              |        |
| Survivable Trunk Dest? v  | IP SoftPhone?                   | n      |
| barvivabie frame bebee. y | Romata Offica Phone?            | n      |
|                           | TD Wides Coffee and             | 11     |
|                           | iP video Soluphone?             | n      |
|                           |                                 |        |
|                           | Customizable Isbels?            |        |
|                           | cuscomizable Labers:            | Ϋ́     |
|                           |                                 |        |

**Figure 8: TDM Station Screen** 

### 4.4. Configure Hunt Group

Use the **add hunt-group** command to create a hunt group which is used to test the ability of the ReDat system to monitor hunt groups. Assign an unused extension to the hunt group. Add extensions for telephones "A" and "C" to the hunt group, which are assigned to IP phones that are monitored by the ReDat system.

| Parameter                | Usage                                                             |  |
|--------------------------|-------------------------------------------------------------------|--|
| Group Name (Page 1)      | Any alphanumeric string can be used as a Group Name.              |  |
| Group Extension (Page 1) | Use an unused extension which is compatible with the dial plan.   |  |
| MEMBER                   | Add the extensions which are to be assigned to this hunt group to |  |
| ASSIGNMENTS (Page 4)     | this list. For this test, extensions "A" and "C" are used.        |  |

#### **Table 7: Configuration IP Stations**

| add hunt-group 3         |                  | Page 1 of    | 60 |
|--------------------------|------------------|--------------|----|
|                          | HUNT GROUP       |              |    |
| Crown Numbers            |                  |              |    |
| Group Mulliper: 3        |                  | ACD: II      |    |
| Group Name: A            | . + C            | Queue? n     |    |
| Group Extension: 11      | 1304             | Vector? n    |    |
| Group Type: uc           | cd-mia Cove      | rage Path:   |    |
| TN: 1                    | Night Service De | stination:   |    |
| COR: 1                   | MM Ear           | ly Answer? n |    |
| Security Code:           | Local Agent P    | reference? n |    |
| ISDN/SIP Caller Display: |                  |              |    |

### Figure 9: Hunt Group Screen, Page 1

| add hunt-group                                         | 3                         |                                                             | Page 3 of 60        |  |
|--------------------------------------------------------|---------------------------|-------------------------------------------------------------|---------------------|--|
| 5 1                                                    | HUNT GR                   | OUP                                                         | 5                   |  |
| Group                                                  | Number: 3 Group Extension | on: 11304                                                   | Group Type: ucd-mia |  |
| Member Range                                           | Allowed: 1 - 1500 Ada     | ministered Membe                                            | ers (min/max): 1 /2 |  |
| -                                                      |                           | Total Administ                                              | ered Members: 2     |  |
| GROUP MEMBER A                                         | SSIGNMENTS                |                                                             |                     |  |
| Ext                                                    | Name(19 characters)       | Ext                                                         | Name(19 characters) |  |
| 1: 10094                                               | extn 10094                | 14:                                                         |                     |  |
| 2: 10183                                               | extn 10183                | 15:                                                         |                     |  |
| 3:                                                     |                           | 16:                                                         |                     |  |
| 4:                                                     |                           | 17:                                                         |                     |  |
| 5:                                                     |                           | 18:                                                         |                     |  |
| 6:                                                     |                           | 19:                                                         |                     |  |
| 7:                                                     |                           | 20:                                                         |                     |  |
| 8:                                                     |                           | 21:                                                         |                     |  |
| 9:                                                     |                           | 22:                                                         |                     |  |
| 10:                                                    |                           | 23:                                                         |                     |  |
| 11:                                                    |                           | 24:                                                         |                     |  |
| 12:                                                    |                           | 25:                                                         |                     |  |
| 13:                                                    |                           | 26:                                                         |                     |  |
|                                                        |                           |                                                             |                     |  |
| 5:<br>6:<br>7:<br>8:<br>9:<br>10:<br>11:<br>12:<br>13: |                           | 18:<br>19:<br>20:<br>21:<br>22:<br>23:<br>24:<br>25:<br>26: |                     |  |

### Figure 10: Hunt Group Screen, Page 3

Solution & Interoperability Test Lab Application Notes ©2010 Avaya Inc. All Rights Reserved.

# 5. Configure Avaya Aura® Application Enablement Services

The Avaya Aura® Application Enablement Services server is configured via a web browser by accessing the following URL:

https://<AES server address>/

Click "Continue To Login".

| Αναγα                                                                                                    | Application Enablement Services |
|----------------------------------------------------------------------------------------------------|---------------------------------|
| Welcome to Avaya Application Enablement                                                                          | Services                        |
| These web pages are provided for the administration and maintenance of this Avaya Application Enablement Server. |                                 |
|                                                                                                    |                                 |
| Contin                                                                                                    | ue To Login                     |
|                                                                                                    |                                 |
| © 2009 Avaya I                                                                                                   | nc. All Rights Reserved.        |

Figure 11: Avaya Aura® Application Enablement Services Welcome Screen

| Once the login screen appears, enter the credentials for performing administrative activ |
|------------------------------------------------------------------------------------------|
|------------------------------------------------------------------------------------------|

| AVAYA | Application Enablement Services<br>Management Console |  |  |
|-------|-------------------------------------------------------|--|--|
|       | Please login here:<br>Username<br>Password<br>Login   |  |  |
|       | © 2009 Avaya, Inc. All Rights Reserved.               |  |  |

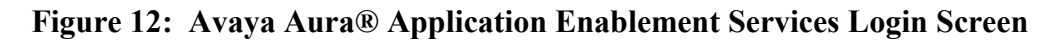

Click "AE Services" in left frame.

|                                                                                                    | cation Enablement Services<br>Management Console                                                                                                    | Welcome: User cust<br>Last login: Thu Oct 28 14:28:52 2010 from 192.168.150.3<br>HostName/IP: AES/192.168.150.103<br>Server Offer Type: TURNKEY<br>SW Version: r5-2-2-105-0                                                                                                    |
|----------------------------------------------------------------------------------------------------|----------------------------------------------------------------------------------------------------|----------------------------------------------------------------------------------------------------|
| Home                                                                                                    |                                                                                                    | Home   Help   Logout                                                                                                    |
| <ul> <li>&gt; AE Services</li> <li>Communication Manager<br/>Interface</li> <li>&gt; Licensing</li> <li>&gt; Maintenance</li> <li>&gt; Networking</li> <li>&gt; Security</li> <li>&gt; Status</li> <li>&gt; User Management</li> <li>&gt; Utilities</li> <li>&gt; Help</li> </ul> | <ul> <li>Welcome to OAM</li> <li>The AE Services Operations, Administration, and Man<br/>for managing the AE Server. OAM spans the following</li> <li>AE Services - Use AE Services to manage all A<br/>AE Server.</li> <li>Communication Manager Interface - Use Com<br/>switch connection and diaplan.</li> <li>Licensing - Use Licensing to manage the licens</li> <li>Maintenance - Use Maintenance to manage the<br/>Networking - Use Networking to manage the<br/>Networking - Use Security to manage Linux user<br/>authorization, configure Linux-PAM (Pluggable</li> <li>Status - Use Status to obtain server status infit</li> <li>User Management - Use Var Management to<br/>user-related resources.</li> <li>Utilities - Use Help to obtain a few tips for using t</li> </ul> | agement (OAM) Web provides you with tools<br>g administrative domains:<br>AE Services that you are licensed to use on the<br>munication Manager Interface to manage<br>se server.<br>e routine maintenance tasks.<br>etwork interfaces and ports.<br>accounts, certificate, host authentication and<br>Authentication Modules for Linux) and so on.<br>omations.<br>manage AE Services users and AE Services<br>ctivity tests.<br>he OAM Help system |
|                                                                                                    | Depending on your business requirements, these adr<br>administrator for both domains, or a separate admini                                                                                                    | ninistrative domains can be served by one<br>strator for each domain.                                                                                                    |

Figure 13: Avaya Aura® Application Enablement Services Main Screen

Verify that the Avaya Aura® Application Enablement Services server installation has a DMCC license. If this is not the case, please contact an Avaya representative regarding licensing.

| Application Enablement Services Management Console       |                                                                                  | Welcome: User cust<br>Last login: Thu Oct 28 14:28:52 2010 from 192.168.150<br>HostName/IP: AES/192.168.150.103<br>Server Offer Type: TURNKEY<br>SW Version: r5-2-2-105-0 |                           |                          |                 |
|----------------------------------------------------------|----------------------------------------------------------------------------------|----------------------------------------------------------------------------------------------------|---------------------------|--------------------------|-----------------|
| AE Services                                              |                                                                                  |                                                                                                    |                           | Hom                      | e   Help   Logo |
| AE Services CVLAN DLG DMCC SMS                           | AE Services<br>IMPORTANT: AE Services must be<br>Changes to the Security Databas | e restarted for admin<br>e do not require a re:                                                                                                    | istrative chang<br>start. | es to fully take effect. |                 |
| ► TSAPI                                                  | Service                                                                          | Status                                                                                                    | State                     | License Mode             | Cause*          |
| <ul> <li>Communication Mar</li> <li>Interface</li> </ul> | ager ASAI Link Manager                                                           | N/A                                                                                                    | Running                   | N/A                      | N/A             |
| ▶ Licensing                                              | CVLAN Service                                                                    | OFFLINE                                                                                                    | Running                   | N/A                      | N/A             |
| ▶ Maintenance                                            | DLG Service                                                                      | OFFLINE                                                                                                    | Running                   | N/A                      | N/A             |
| ▶ Networking                                             | DMCC Service                                                                     | ONLINE                                                                                                    | Running                   | NORMAL MODE              | N/A             |
|                                                          | TSAPI Service                                                                    | ONLINE                                                                                                    | Running                   | NORMAL MODE              | N/A             |
| > Security                                               | Transport Layer Service                                                          | N/A                                                                                                    | Running                   | N/A                      | N/A             |
| Status                                                   | For status on actual services, please us                                         | se <u>Status and Cont</u>                                                                                                    | <u>rol</u>                |                          |                 |
| User Management                                          | * For more detail, please mouse over                                             | the Cause, you'll see the                                                                                                    | tooltip, or go to he      | lp page.                 |                 |
| Help                                                     | License Information                                                              |                                                                                                    |                           |                          |                 |
|                                                          | You are licensed to run Application Ena                                          | blement (CTI) version 5.0                                                                                                    |                           |                          |                 |
|                                                          |                                                                                  |                                                                                                    |                           |                          |                 |

Figure 14: Avaya Aura® Application Enablement Services Top Level Screen

Navigate to **Communication Manager Interface->Switch Connections**. Enter the name of the Switch Connection to be added, and click on the "Add Connection" button. This name should match what will be used by the Retia ReDat system in **section 6**.

| AVAYA Appl                                                                                               | lication Enablement Services<br>Management Console | Welcome: User cust<br>Last login: Thu Oct 28 14:28:52 2010 from 192.168.150.3<br>HostName/IP: AES/192.168.150.103<br>Server Offer Type: TURNKEY<br>SW Version: r5-2-2-105-0 |
|----------------------------------------------------------------------------------------------------|----------------------------------------------------|----------------------------------------------------------------------------------------------------|
| Communication Manager Interfa                                                                            | ce   Switch Connections                            | Home   Help   Logout                                                                                                    |
| <ul> <li>AE Services</li> <li>Communication Manager<br/>Interface</li> <li>Switch Connections</li> </ul> | Switch Connections Evolution Add Connection        |                                                                                                    |
| ▶ Dial Plan                                                                                              | Connection Name Processor Ethernet                 | Msg Period Number of Active Connections                                                                                                    |
| ▶ Licensing                                                                                              | • Evolution Yes                                    | 30 1                                                                                                    |
| <ul> <li>Maintenance</li> <li>Networking</li> <li>Security</li> </ul>                                    | Edit Connection Edit PE/CLAN IPs Edit H.323        | Gatekeeper Delete Connection                                                                                                    |
| ▶ Status                                                                                                 |                                                    |                                                                                                    |
| ▶ User Management                                                                                        |                                                    |                                                                                                    |
| ▶ Utilities                                                                                              |                                                    |                                                                                                    |
| ▶ Help                                                                                                   |                                                    |                                                                                                    |
|                                                                                                    | © 2009 Avaya, Inc. All Rights Reser                | ved.                                                                                                    |

Figure 15: Switch Connection Screen

The **Communication Manager Interface** | **Switch Connections** page is presented. At this point, enter the screen fields as described in the following table, and click the "Apply" button.

| Parameter          | Usage                                                                                                    |  |  |
|--------------------|----------------------------------------------------------------------------------------------------|--|--|
| Switch Password    | The Switch Password must be the same as was entered into the Avaya Aura® Communication Manager AE Services Administration form via the "change ip-services" command, described in <b>Figure 6</b> . Passwords must consist of 12 to 16 alphanumeric characters |  |  |
| SSL                | SSL (Secure Socket Layer) is enabled by default. Keep the default<br>setting unless you are adding a Switch Connection for a DEFINITY<br>Server CSI                                                                                                    |  |  |
| Processor Ethernet | Check this box.                                                                                                    |  |  |

### Table 8: Configuration of Switch Password

|                                                                              | <b>cation Enablen</b><br>Management Co | nent Service:<br>Insole | 3         | Welcome: User cust<br>Last login: Thu Oct 28 14:28:52 2010 from 192.168.150.3<br>HostName/IP: AES/192.168.150.103<br>Server Offer Type: TURNKEY<br>SW Version: r5-2-2-105-0 |
|------------------------------------------------------------------------------|----------------------------------------|-------------------------|-----------|----------------------------------------------------------------------------------------------------|
| Communication Manager Interface                                              | Switch Connections                     |                         |           | Home   Help   Logout                                                                                                    |
| <ul> <li>AE Services</li> <li>Communication Manager<br/>Interface</li> </ul> | Connection Details - Evo               | olution                 |           |                                                                                                    |
| Switch Connections                                                           | Switch Password                        |                         |           |                                                                                                    |
| ▶ Dial Plan                                                                  | Confirm Switch Password                |                         | ĺ         |                                                                                                    |
| ▶ Licensing                                                                  | Msg Period                             | 30                      | Minutes ( | (1 - 72)                                                                                                    |
| ▶ Maintenance                                                                | SSL                                    |                         |           |                                                                                                    |
| ▶ Networking                                                                 | Processor Ethernet                     |                         |           |                                                                                                    |
| ▶ Security                                                                   | Apply Cancel                           |                         |           |                                                                                                    |
| ▶ Status                                                                     |                                        |                         |           |                                                                                                    |
| ▶ User Management                                                            |                                        |                         |           |                                                                                                    |
| ▶ Utilities                                                                  |                                        |                         |           |                                                                                                    |
| > Help                                                                       |                                        |                         |           |                                                                                                    |

Figure 16: Set Switch Password Screen

From the **Communication Manager Interface->Switch Connections** screen, click the "Edit PE/CLAN IPs" button, (not shown), to display the screen shown below. Enter the IP address of the Processor Ethernet interface that Avaya Aura® Application Enablement Services will use for communication with the switch, and click the "Add/Edit Name or IP" button.

| Αναγά Αρρ                                                                    | lication Enablement Services<br>Management Console | Welcome: User cust<br>Last login: Thu Oct 28 14:28:52 2010 from 192.168.150.3<br>HostName/IP: AES/192.168.150.103<br>Server Offer Type: TURNKEY<br>SW Version: r5-2-2-105-0 |
|------------------------------------------------------------------------------|----------------------------------------------------|----------------------------------------------------------------------------------------------------|
| Communication Manager Interfa                                                | ace   Switch Connections                           | Home   Help   Logout                                                                                                    |
| <ul> <li>AE Services</li> <li>Communication Manager<br/>Interface</li> </ul> | Edit Processor Ethernet IP - Evolution             |                                                                                                    |
| Switch Connections                                                           | 192.168.150.126 Add/Edit Name or IP                |                                                                                                    |
| Dial Plan                                                                    |                                                    |                                                                                                    |
| ▶ Licensing                                                                  |                                                    |                                                                                                    |
| ▶ Maintenance                                                                |                                                    |                                                                                                    |
| ▶ Networking                                                                 |                                                    |                                                                                                    |
| ▶ Security                                                                   |                                                    |                                                                                                    |
| ▶ Status                                                                     |                                                    |                                                                                                    |
| ▶ User Management                                                            |                                                    |                                                                                                    |
| ▶ Utilities                                                                  |                                                    |                                                                                                    |
| → Help                                                                       |                                                    |                                                                                                    |

Figure 17: Edit Processor Ethernet IP Screen

Navigate to User Management->User Admin->Add User. The "CT User" field for this user must be set to "Yes". In this case, the Avaya Aura® Application Enablement Services user is the ReDat application, which uses Avaya Aura® Application Enablement Services to monitor stations and initiate switching operations. The "User Id" and "User Password" must be the same as what will be configured for Retia ReDat in Section 6.

|                                                                                                    | Cation Enable<br>Management                                                                                                  | Welcome: User cust<br>Last login: Thu Oct 28 14:28:52 2010<br>HostName/IP: AES/192.168.150.103<br>Server Offer Type: TURNKEY<br>SW Version: r5-2-2-105-0 | from 192.168.150.3 |                   |
|----------------------------------------------------------------------------------------------------|----------------------------------------------------------------------------------------------------|----------------------------------------------------------------------------------------------------|--------------------|-------------------|
| User Management   User Admin                                                                                                    | Add User                                                                                                    |                                                                                                    | Hor                | ne   Help   Logou |
| ▶ AE Services<br>Communication Manager<br>Totarface                                                                                                    | Add User                                                                                                    |                                                                                                    |                    |                   |
| <ul> <li>Licensing</li> <li>Maintenance</li> <li>Networking</li> <li>Security</li> <li>Status</li> <li>User Management</li> </ul>                                                    | Fields marked with * can r<br>* User Id<br>* Common Name<br>* Surname<br>* User Password<br>* Confirm Password<br>Admin Note | not be empty.<br>avaya<br>avaya<br>avaya<br>                                                                                                    |                    |                   |
| Service Admin                                                                                                    | Avaya Role                                                                                                    | None                                                                                                    | ×                  |                   |
| <ul> <li>✓ User Admin</li> <li>Add User</li> <li>Change User Password</li> <li>List All Users</li> <li>Modify Default Users</li> <li>Search Users</li> <li>&gt; Utilities</li> </ul> | Business Category<br>Car License<br>CM Home<br>Css Home<br>CT User<br>Department Number<br>Display Name                      |                                                                                                    |                    |                   |
| → Help                                                                                                    | Employee Number                                                                                                    |                                                                                                    |                    |                   |

Figure 18: Add User Screen

Navigate to Security -> Security Database -> CTI Users -> List All Users, and then click "Edit User" for the newly added user "avaya", (not shown). Enable "Unrestricted Access" and click "Apply Changes".

|                                    | ation Enablement<br>Management Console | Services<br>Services<br>Hosth<br>Servi<br>SW V | ome: User cust<br>login: Thu Oct 28 14:28:52 20<br>Name/IP: AES/192.168.150.1<br>er Offer Type: TURNKEY<br>/ersion: r5-2-2-105-0 | 010 from 192.168.150.3<br>03 |
|------------------------------------|----------------------------------------|------------------------------------------------|----------------------------------------------------------------------------------------------------|------------------------------|
| Security   Security Database   CTI | Users   List All Users                 |                                                | ł                                                                                                    | lome   Help   Logout         |
| ► AE Services                      |                                        |                                                |                                                                                                    |                              |
| Communication Manager              | Edit CTI User                          |                                                |                                                                                                    |                              |
| ▶ Licensing                        | User Profile:                          | User ID                                        | avaya                                                                                                    |                              |
| Maintenance                        |                                        | Common Name                                    | avaya                                                                                                    |                              |
| Networking                         |                                        | Worktop Name                                   |                                                                                                    |                              |
| ▼ Security                         |                                        | Unrestricted Access                            |                                                                                                    |                              |
| Account Management                 | Call Origination and Termination       | / Device Status                                | None 💌                                                                                                    |                              |
| ▶ Audit                            |                                        | _ ·                                            |                                                                                                    |                              |
| ▶ Certificate Management           | Call and Device Monitoring:            | Call / Davias                                  | None Y                                                                                                    |                              |
| Enterprise Directory               |                                        |                                                |                                                                                                    |                              |
| ▶ Host AA                          |                                        |                                                |                                                                                                    |                              |
| ▶ PAM                              | Routing Control:                       | Allow Routing on Listed Devi                   | ices None 😒                                                                                                    |                              |
| Security Database                  | Apply Changes Cancel Cha               | inges                                          |                                                                                                    |                              |
| Control                            |                                        |                                                |                                                                                                    |                              |

Figure 19: Edit CTI User Screen

Navigate to **Networking-> Ports** and configure the DMCC Server Ports as shown in the following table.

| Parameter        | Usage                  |
|------------------|------------------------|
| Unencrypted Port | Set this port to 4721. |

### Table 9: Avaya Aura® Application Enablement Services Port Parameters

|                                                   | ication Enable<br>Management | Welcome: User cust<br>Last login: Thu Oct 28 14:28:52 2010 from 192.168.:<br>HostName/IP: AES/192.168.150.103<br>Server Offer Type: TURNKEY<br>SW Version: r5-2-2-105-0 |              |                    |  |
|---------------------------------------------------|------------------------------|----------------------------------------------------------------------------------------------------|--------------|--------------------|--|
| etworking   Ports                                 |                              |                                                                                                    |              | Home   Help   Lo   |  |
| AE Services<br>Communication Manager<br>Interface | Ports                        |                                                                                                    |              |                    |  |
| Licensing                                         | CVLAN Ports                  |                                                                                                    |              | Enabled Disabled   |  |
| Maintenance                                       |                              | Unencrypted TCP Port                                                                                                    | 9999         | $\odot$ $\bigcirc$ |  |
| Networking                                        |                              | Encrypted TCP Port                                                                                                    | 9998         | • •                |  |
| AE Service IP (Local IP)<br>Network Configure     | DLG Port                     | TCP Port                                                                                                    | 5678         |                    |  |
| Ports                                             | TSAPI Ports                  |                                                                                                    |              | Enabled Disabled   |  |
| Security                                          |                              | TSAPI Service Port                                                                                                    | 450          | $\odot$ $\bigcirc$ |  |
| Status<br>User Management                         |                              | Local TLINK Ports<br>TCP Port Min<br>TCP Port Max<br>Unencrypted TLINK Ports                                                                                            | 1024<br>1039 |                    |  |
| Lolo                                              |                              | TCP Port Min                                                                                                    | 1050         |                    |  |
| пер                                               |                              | TCP Port Max                                                                                                    | 1065         |                    |  |
|                                                   |                              | Encrypted TLINK Ports                                                                                                    |              |                    |  |
|                                                   |                              | TCP Port Min                                                                                                    | 1066         |                    |  |
|                                                   |                              | TCP Port Max                                                                                                    | 1081         |                    |  |
|                                                   | DMCC Server Ports            |                                                                                                    |              | Enabled Disabled   |  |
|                                                   |                              | Unencrypted Port                                                                                                    | 4721         | $\odot$ $\bigcirc$ |  |
|                                                   |                              | Encrypted Port                                                                                                    | 4722         | • •                |  |
|                                                   |                              | TR/87 Port                                                                                                    | 4723         | 0 0                |  |

### Figure 20: Avaya Aura® Application Enablement Services Port Configuration

# 6. Configure Retia ReDat Server

Browse to the IP address of the ReDat server from a web browser. Select the desired language from the "Language" drop-down menu, enter the appropriate administrator credentials, and click "Login".

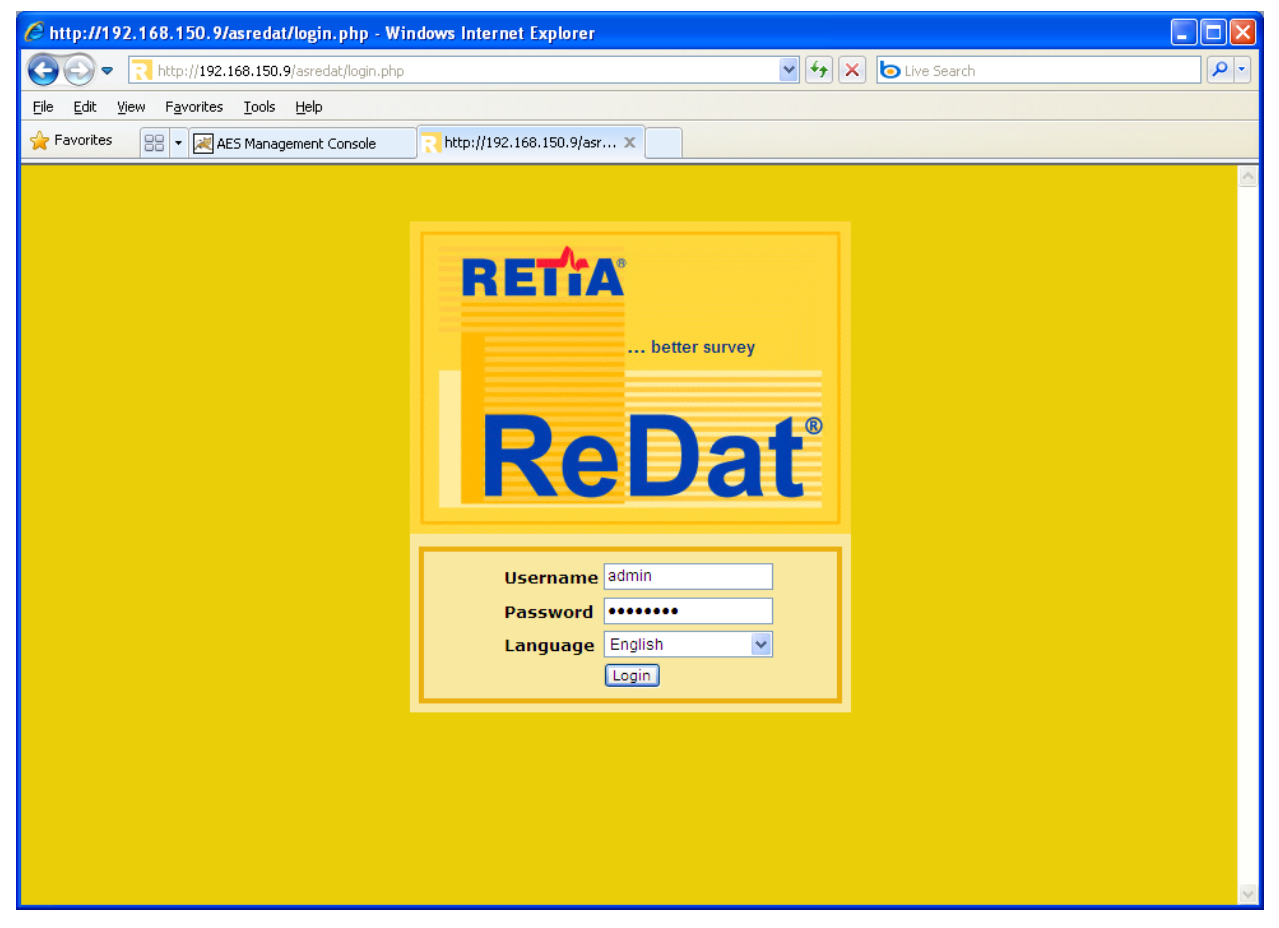

Figure 21: ReDat Login Screen

Select "Configuration"  $\rightarrow$  "Record units" from the tabs at the top of the screen, as shown below. Click on the "new" icon, which is highlighted.

| Application server 3.13 rel. 22 - Windows Internet Explor | er                                            |                                      |
|-----------------------------------------------------------|-----------------------------------------------|--------------------------------------|
| C 🗨 🕞 🗣 🔁 http://192.168.150.9/asredat/                   | V 😽 🗙 🕒 Live Se                               | earch 🖉 🔹                            |
| File Edit View Favorites Tools Help                       |                                               |                                      |
| 🚖 Favorites 🛛 🖶 💘 AES Management Console 💦 Application    | on server 3.13 r X                            |                                      |
| 💐 Monitoring  🖹 Records 🛛 Evaluation 🧳 Acce               | ess rights 🛛 History 🍳 Configuration 🗢 Servic | ce 👶 User RETTA                      |
| 📴 Record units 🔗 Channels 🖻 Recording conditi             | ons 🧰 About                                   | 🙆 Administrator   Administrator      |
| 📄 🗖 🖻                                                     |                                               |                                      |
| Actio <u>Title 71</u> <u>IP address 71</u> <u>Type/P</u>  | artition 74 Login 74 Password 74 Repl         | lication function Control function 7 |
| No Data!                                                  |                                               |                                      |
|                                                           |                                               |                                      |
|                                                           |                                               |                                      |
|                                                           |                                               |                                      |
|                                                           |                                               |                                      |
|                                                           |                                               |                                      |
|                                                           |                                               |                                      |
|                                                           |                                               | <u>&gt;</u>                          |
|                                                           |                                               | 0                                    |

Figure 22: ReDat Record Units Screen

Select each of the empty fields and enter the parameters shown in the following table, then click the highlighted "save" icon.

| Parameter            | Usage                                                 |
|----------------------|-------------------------------------------------------|
| Title                | Enter "localhost".                                    |
| IP address           | Enter "127.0.0.1".                                    |
| Type/Partition       | Select "ReDat VoIP Recorder" from the drop-down menu. |
| Replication function | Select "Database+archiving" from the drop-down menu.  |
| Control function     | Select "Control+Editing" from the drop-down menu.     |
| Secure connection    | Unselect this field.                                  |
| Active               | Select this field.                                    |

#### **Table 10: ReDat Record Units Parameters**

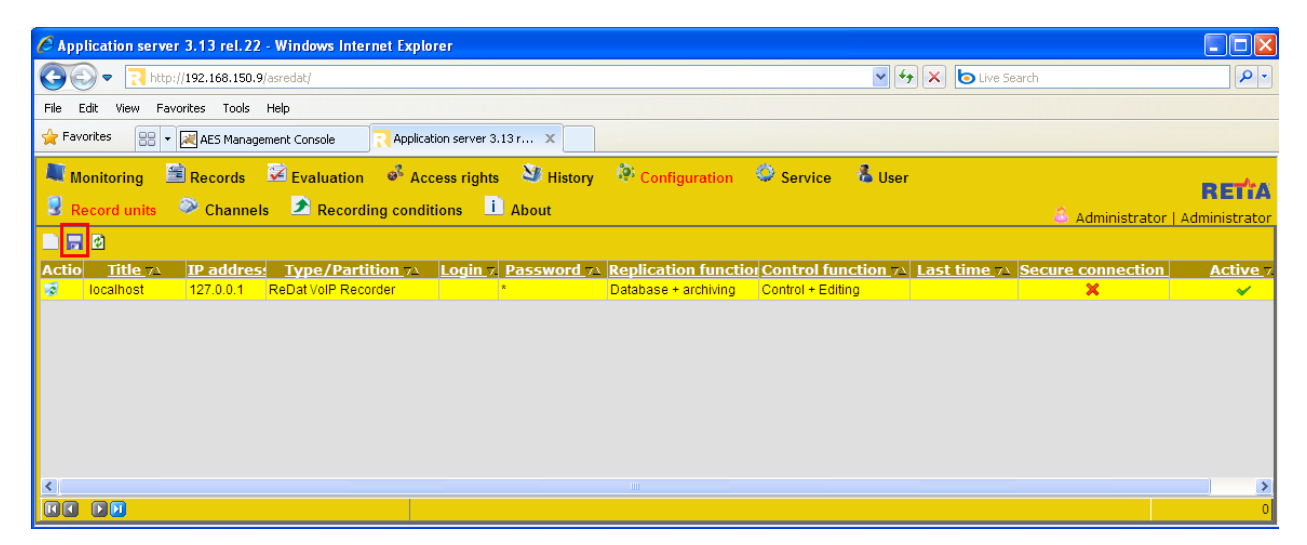

Figure 23: ReDat Completed Record Units Screen

Click "Channels", select "localhost" from the drop-down "Record unit" menu, and click the "Get" button.

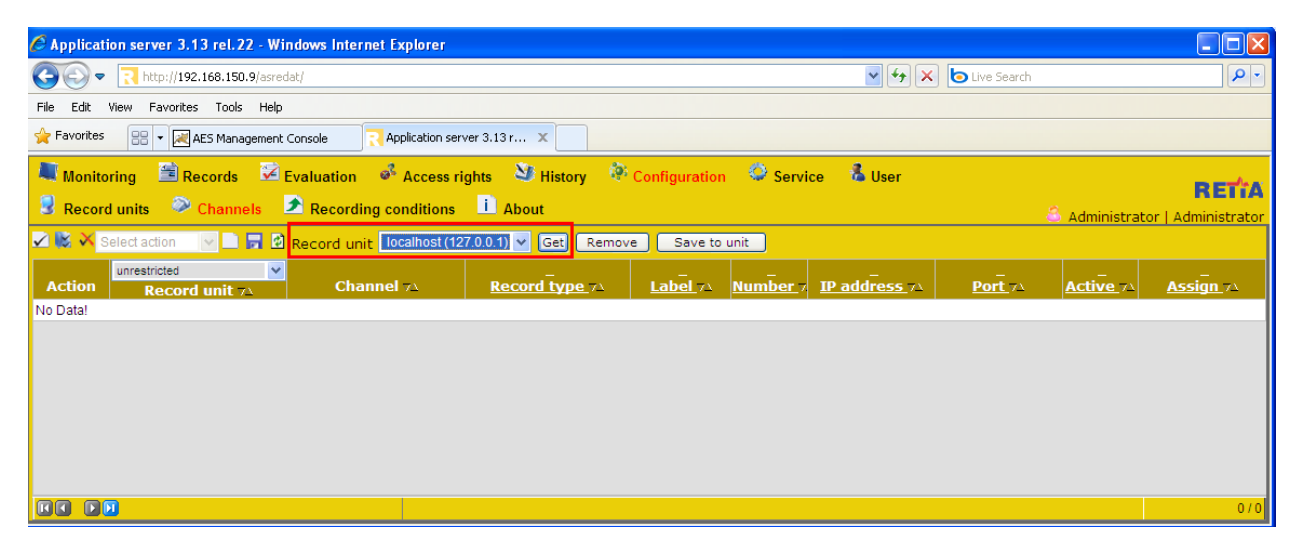

Figure 24: ReDat Channel Selection Screen

The menu is updated to show the recording channels available on the recording unit.

| 🖉 Application server 3.13 rel.22 - Windows Internet Explorer |                             |                           |                     |               |          |               |                |              |                     |
|--------------------------------------------------------------|-----------------------------|---------------------------|---------------------|---------------|----------|---------------|----------------|--------------|---------------------|
| 00-                                                          |                             |                           |                     |               |          |               |                |              |                     |
| File Edit                                                    | View Favorites Tools Help   |                           |                     |               |          |               |                |              |                     |
| 🚖 Favorites                                                  | 🔠 👻 🛃 AES Management        | Console                   | rver 3.13 r 🗙       |               |          |               |                |              |                     |
| 💐 Monito                                                     | oring 🗮 Records 🔀           | Evaluation 🛛 🤞 Access r   | ights 🏼 💐 History 🤌 | Configuration | Servi    | ce 🔹 User     |                |              | DETA                |
| Recor                                                        | d units 🛛 🎯 Channels        | Recording conditions      | L About             |               |          |               |                | 👶 Administra | tor   Administrator |
| 🗹 😻 🗡 🤅                                                      | Select action 🛛 🖂 📑 😫       | Record unit localhost (1) | 27.0.0.1) 🖌 💽 Remov | e Save to     | unit     |               |                |              |                     |
| Action                                                       | unrestricted  Record unit 7 | Channel 74                | Record type 74      | Label 71      | Number 7 | IP address 73 | <u>Port</u> 71 | Active 71    | Assign 74           |
|                                                              | localhost (127.0.0.1)       | IPT 1:01                  | IP Extension        |               |          |               |                | ~            | Yes                 |
|                                                              | localhost (127.0.0.1)       | IPT 1:02                  | IP Extension        |               |          |               |                | ✓            | Yes                 |
|                                                              | localhost (127.0.0.1)       | IPT 1:03                  | IP Extension        |               |          |               |                | ✓            | Yes                 |
|                                                              | localhost (127.0.0.1)       | IPT 1:04                  | IP Extension        |               |          |               |                | ✓            | Yes                 |
|                                                              | localhost (127.0.0.1)       | IPT 1:05                  | IP Extension        |               |          |               |                | ✓            | Yes                 |
|                                                              | localhost (127.0.0.1)       | IPT 1:06                  | IP Extension        |               |          |               |                | ✓            | Yes                 |
|                                                              | localhost (127.0.0.1)       | IPT 1:07                  | IP Extension        |               |          |               |                | ✓            | Yes                 |
|                                                              | localhost (127.0.0.1)       | IPT 1:08                  | IP Extension        |               |          |               |                | ✓            | Yes                 |
|                                                              | localhost (127.0.0.1)       | IPT 1:09                  | IP Extension        |               |          |               |                | ✓            | Yes                 |
|                                                              | localhost (127.0.0.1)       | IPT 1:10                  | IP Extension        |               |          |               |                | ✓            | Yes                 |
|                                                              | FF                          |                           |                     |               |          |               |                |              | 0 / 10              |

Figure 25: ReDat Available Channels Screen

For each of the CTI Stations shown in **Table 1**, configure one of the available record unit channels using the parameters shown in the following table and then click the "Save" icon.

| Parameter   | Usage                                                                                                    |
|-------------|----------------------------------------------------------------------------------------------------|
| Record type | Select "CTI Controlled" from the drop-down menu.                                                           |
| Number      | Enter the number of the CTI Station.                                                                       |
| IP address  | Enter the IP address of the ReDat server.                                                                  |
| Port        | Enter a port number from a consecutive series beginning with 40000, with an increment of 2 for each entry. |
| Active      | Set the entry to "checked".                                                                                |
| Assign      | Set the entry to "No".                                                                                     |

#### Table 11: ReDat Record Unit Channels Parameters for CTI Stations

For each of the Monitored Stations shown in **Table 1**, configure one of the available record unit channels using the parameters shown in the following table and then click the "Save" icon.

| Parameter   | Usage                                               |
|-------------|-----------------------------------------------------|
| Record type | Select "IP Extension" from the drop-down menu.      |
| Label       | Enter a descriptive name to identify the extension. |
| Number      | Enter the number of the extension to be monitored.  |
| Active      | Set the entry to "checked".                         |
| Assign      | Set the entry to "Yes".                             |

### Table 12: ReDat Record Unit Channels Parameters for Monitored Extensions

| 🖉 Applicatio               | n server 3.13 rel.22                                                                                                    | - Windows In | ternet Explorer      |              |                |               |                      |           |        |                  |                    |            |
|----------------------------|----------------------------------------------------------------------------------------------------|--------------|----------------------|--------------|----------------|---------------|----------------------|-----------|--------|------------------|--------------------|------------|
| <b>OO -</b>                | R http://192.168.150.1                                                                                                    | 2/asredat/   |                      |              |                | 1             | / <del>• /</del> × • | ive Searc | h      |                  |                    | <b>P</b> - |
| <u>File E</u> dit <u>V</u> | iew F <u>a</u> vorites <u>T</u> ools                                                                                                    | Help         |                      |              |                |               |                      |           |        |                  |                    |            |
| 🚖 Favorites                | 🗄 🝷 🛕 G430                                                                                                    | 🔀 AES Mana.  | 💦 Applic 🗙           | 👌 Hor        | <u>m</u> e • 🔊 | Feeds (J) 👘 🗖 | 🗄 Read Mail 🛛 🖶 F    | rint 🔻    | Page + | <u>S</u> afety + | T <u>o</u> ols + 🧃 | Help 🗸 »   |
| Monitor                    | <ul> <li>Monitoring </li> <li>Records </li> <li>Evaluation </li> <li>Access rights </li> <li>History </li> <li>Configuration </li> <li>Service </li> <li>User</li> <li>RETTA</li> <li>Record units </li> <li>Channels </li> <li>Recording conditions </li> <li>About </li> <li>Administrator   Administrator  </li> </ul> |              |                      |              |                |               |                      |           |        |                  |                    |            |
| 🖌 🔛 😽 Se                   | lect action 🛛 🔽 📘                                                                                                    | 🛾 🗹 Record   | unit Local (127.0.0. | 1) 🔻 🛛 Get   | Remov          | e Save to     | unit                 |           |        |                  |                    |            |
| Action                     | unrestricted                                                                                                    | Channel 74   | Record type 74       | <br>Label_74 | <br>Number     | _<br>Password | IP address 72        | Port 7    | Active | <br>Record       | Priorit            | Assign ,   |
|                            |                                                                                                    |              | CTI Controlled       |              | 11403          | *             | 192.168.150.12       | 40004     | ~      | Always           | No                 | No         |
| 🔲 😼                        |                                                                                                    |              | CTI Controlled       |              | 11402          | *             | 192.168.150.12       | 40002     | ×      | Always           | No                 | No         |
|                            |                                                                                                    |              | IP Extension         | Α            | 10094          | *             |                      |           | ~      | Always           | No                 | Yes        |
| 🗖 🧟                        |                                                                                                    |              | CTI Controlled       |              | 11401          | *             | 192.168.150.12       | 40000     | ~      | Always           | No                 | No         |
|                            |                                                                                                    |              | IP Extension         | С            | 10183          | *             |                      |           | ×      | Always           | No                 | Yes        |
|                            |                                                                                                    |              | IP Extension         | E            | 10001          | *             |                      |           | ×      | Always           | No                 | Yes        |
|                            | Local (127.0.0.1)                                                                                                    | IPT 1:01     | CTI Controlled       |              |                |               |                      |           | ~      | Always           | No                 | No         |
|                            | Local (127.0.0.1)                                                                                                    | IPT 1:02     | CTI Controlled       |              |                |               |                      |           | ~      | Always           | No                 | No         |
|                            | Local (127.0.0.1)                                                                                                    | IPT 1:03     | CTI Controlled       |              |                |               |                      |           | ~      | Always           | No                 | No         |

Figure 26: ReDat Channels configuration

Click "Service" and "CTI" from the tabs at the top of the screen, and enter the parameters shown in the following table.

| Parameter             | Usage                                                           |
|-----------------------|-----------------------------------------------------------------|
| AES ip address        | Enter the IP address of the AES server.                         |
| Secure connection     | Select "Yes" from the drop-down menu.                           |
| Username / Password   | Enter the user credentials configured in Figure 18.             |
| IP address CM or CLAN | Enter the IP address of the CM Processor Ethernet interface.    |
| Device password       | Enter the password assigned to stations in <b>Section 4.3</b> . |
| Recording type        | Select "Single step conference" from the drop-down menu.        |

### **Table 13: ReDat CTI Service Parameters**

| Application server 3.13 rel.22 - Windows Internet Explorer |                                                                        |
|------------------------------------------------------------|------------------------------------------------------------------------|
| 🚱 🕞 🔻 🔃 http://192.168.150.12/asredat/                     | Search                                                                 |
| File Edit View Favorites Tools Help                        |                                                                        |
| 🚖 Favorites 🛛 🖃 🖌 G430 🔤 AES 🔽 A 🗙 🏠 Home 🔻 👩              | ] Feeds (J) 🔹 🖃 Read Mail 🛛 🚔 Print 🔹 Page 🗸 Safety 🗸 Tools 🖉 Help 🤟 🎽 |
|                                                            | No. 40 2                                                               |
| Monitoring 🔳 Records 🏼 🛩 Evaluation 🤎 Access rights        | Service User                                                           |
| 🍳 Configuration 🤗 CTI 🗵 Statistics 🔳 Translations 🗚        | Automatic archiving 🗮 Archiving conditions 🖬 Cfg backup 🦈              |
|                                                            |                                                                        |
| Avaya Active                                               |                                                                        |
| Action Name                                                | Value                                                                  |
| ALS ID address                                             | 192.168.150.103                                                        |
| Secure connection                                          | Yes                                                                    |
| Username                                                   | avaya                                                                  |
| Password                                                   |                                                                        |
| P address CM or CLAN                                       | 192.168.150.126                                                        |
| Name CM of CLAN                                            |                                                                        |
| Device password                                            |                                                                        |
| Recording type                                             | Single step conterence                                                 |
| Setting record splitting                                   |                                                                        |
|                                                            |                                                                        |
|                                                            |                                                                        |
|                                                            |                                                                        |
| Setting for internal call identification:                  |                                                                        |
|                                                            |                                                                        |
| Information from CTL                                       |                                                                        |
|                                                            |                                                                        |
| Absent of trunk in CTI events                              |                                                                        |
| ANI/DNIS compare - number length                           | ×                                                                      |
| CTL control is running. Stop CTL control                   |                                                                        |
| or control of uning, otop or control                       |                                                                        |

Figure 27: ReDat CTI Service Screen

# 7. General Test Approach and Test Results

The compliance testing done between Retia ReDat and Avaya Aura® Communication Manager was performed manually. The tests were all functional in nature, and no performance testing was done. The test method employed can be described as follows:

- Avaya Aura® Communication Manager was configured to support various local IP telephones, as well as a networked PBX connection, and a PSTN connection.
- An E1 PSTN interface was attached to Avaya Aura® Communication Manager.
- The Retia ReDat was configured to monitor various telephones attached to Avaya Aura® Communication Manager.
- The major Retia ReDat features and functions were verified using the above-mentioned local and external telephones, including the ability to record calls made to and from
  - Locally attached IP and digital telephones
  - Telephones attached to the PSTN via the E1 trunk.
  - Telephones attached to a networked PBX via the QSIG trunk.

The tests which were performed are shown is **Section 1.1**. All tests which were performed produced the expected result.

# 8. Verification Steps

The correct installation and configuration of Retia ReDat voice recorder can be verified by performing the following steps using the Avaya Aura® Application Enablement Services administrative web interface:

• Login to Avaya Aura® Application Enablement Services, and navigate to the **AE Services** screen. Verify that the DMCC Service is licensed, ONLINE, and Running.

| 🖉 AES Management Console - Windows Internet Explorer        |                                                                                           |                             |                                                                                                    |               |                    |  |  |  |  |
|-------------------------------------------------------------|-------------------------------------------------------------------------------------------|-----------------------------|----------------------------------------------------------------------------------------------------|---------------|--------------------|--|--|--|--|
| CO - R https://192.168.150.103/aes                          | /cs/view/welcome/ctiWelcomeWarningPage.>                                                  | xhti 🔽 😵 Certificate Erre   | or 😽 🗙                                                                                                    | o Live Search | · • 9              |  |  |  |  |
| File Edit, View Favorites Tools Help                        |                                                                                           |                             |                                                                                                    |               |                    |  |  |  |  |
| Securities 🔍 - 🖼 AFS Management Console X 🗛 G420            |                                                                                           |                             |                                                                                                    |               |                    |  |  |  |  |
|                                                             | Adio                                                                                      | Abddidp non nos             | 46                                                                                                    |               |                    |  |  |  |  |
| AVAVA Application Enablement Services<br>Management Console |                                                                                           |                             | Welcome: User cust<br>Last login: Mon Nov 15 09:37:10 2010 from 192.168.150.3<br>HostName/IP: AES/192.168.150.103<br>Server Offer Type: TURNKEY<br>SW Version: r5-2-2-105-0 |               |                    |  |  |  |  |
| AE Services                                                 |                                                                                           |                             |                                                                                                    | Hom           | ie   Help   Logout |  |  |  |  |
| AE Services     CVLAN     DLG                               | AE Services                                                                               |                             |                                                                                                    |               |                    |  |  |  |  |
| ► DMCC                                                      | IMPORTANT: AE Services must be restarted for administrative changes to fully take effect. |                             |                                                                                                    |               |                    |  |  |  |  |
| ▶ SMS                                                       | Changes to the Security Database                                                          | e do not require a resta    | art.                                                                                                    |               |                    |  |  |  |  |
| ▶ TSAPI                                                     | Service                                                                                   | Status                      | State                                                                                                    | License Mode  | Cause*             |  |  |  |  |
| Communication Manager                                       | ASAI Link Manager                                                                         | N/A                         | Running                                                                                                    | N/A           | N/A                |  |  |  |  |
| ► Licensing                                                 | CVLAN Service                                                                             | OFFLINE                     | Running                                                                                                    | N/A           | N/A                |  |  |  |  |
| Maintenance                                                 | DLG Service                                                                               | OFFLINE                     | Running                                                                                                    | N/A           | N/A                |  |  |  |  |
| > Notworking                                                | DMCC Service                                                                              | ONLINE                      | Running                                                                                                    | NORMAL MODE   | N/A                |  |  |  |  |
| P Networking                                                | TSAPI Service                                                                             | ONLINE                      | Running                                                                                                    | NORMAL MODE   | N/A                |  |  |  |  |
| ▹ Security                                                  | Transport Layer Service                                                                   | N/A                         | Running                                                                                                    | N/A           | N/A                |  |  |  |  |
| ▶ Status                                                    | For status on actual services, please us                                                  | • Status and Contro         |                                                                                                    |               |                    |  |  |  |  |
| User Management                                             |                                                                                           | o <u>otacao ana contro</u>  |                                                                                                    |               |                    |  |  |  |  |
| ▶ Utilities                                                 | * For more detail, please mouse over th                                                   | he Cause, you'll see the to | oltip, or go to help                                                                                                    | page.         |                    |  |  |  |  |
| → Help                                                      | License Information<br>You are licensed to run Application Enab                           | element (CTI) version 5.0   |                                                                                                    |               |                    |  |  |  |  |
|                                                             |                                                                                           |                             |                                                                                                    |               |                    |  |  |  |  |
|                                                             |                                                                                           |                             |                                                                                                    |               |                    |  |  |  |  |
|                                                             |                                                                                           |                             |                                                                                                    |               |                    |  |  |  |  |
|                                                             | © 2009 Avaya, I                                                                           | nc. All Rights Reserve      | d.                                                                                                    |               |                    |  |  |  |  |

Figure 28: Avaya Aura® Application Enablement Services AE Services Screen

• Navigate to Status -> Status and Control -> Switch Conn Summary select the PBX 1, and click "Switch Connection Details". Verify that the connection state is "Online" and "Talking".

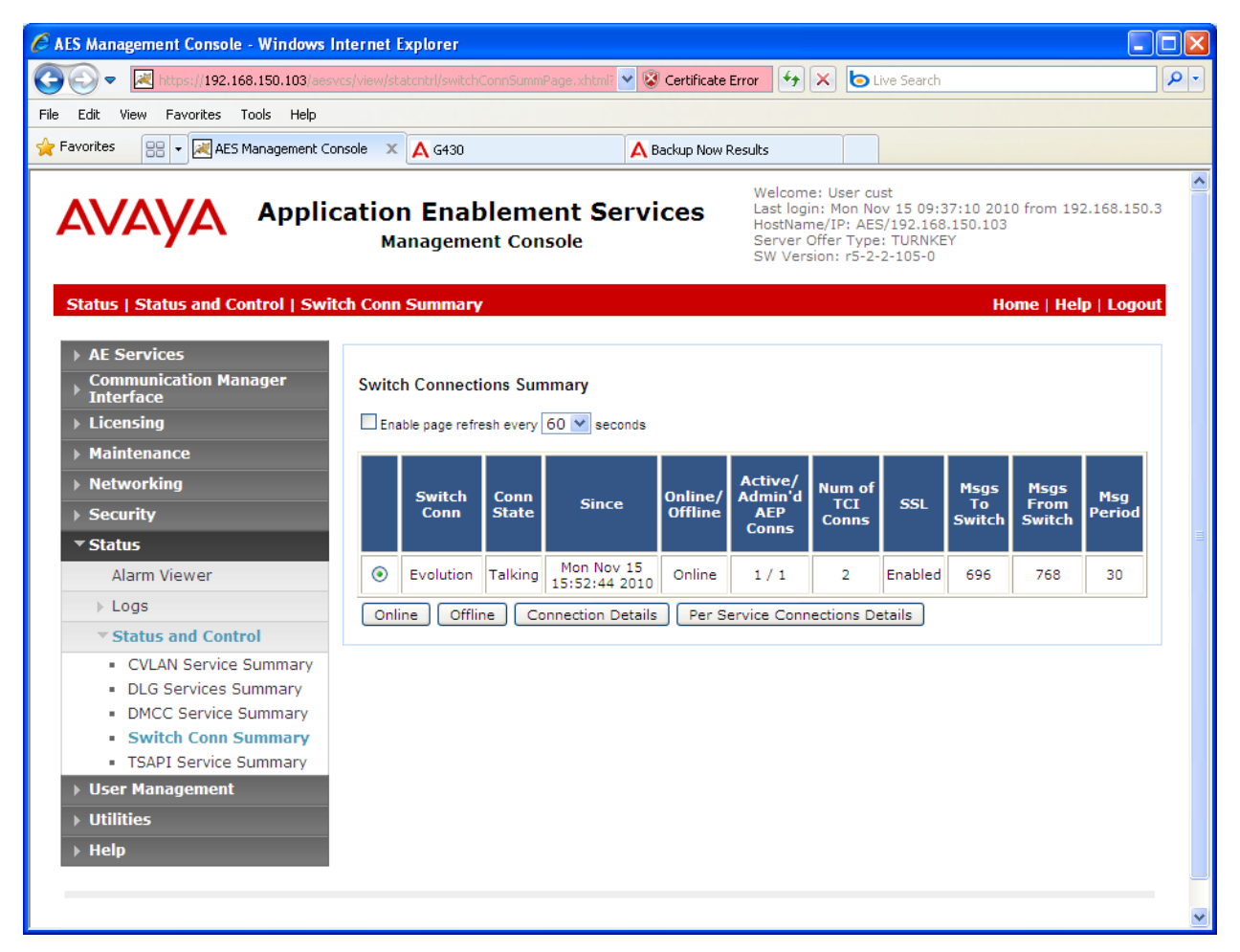

Figure 29: Avaya Aura® Application Enablement Services Switch Connections Summary Screen

• Navigate to **Status -> Status and Control -> DMCC Service Summary** and click "Service Summary". Verify that the Retia ReDat system has established a session.

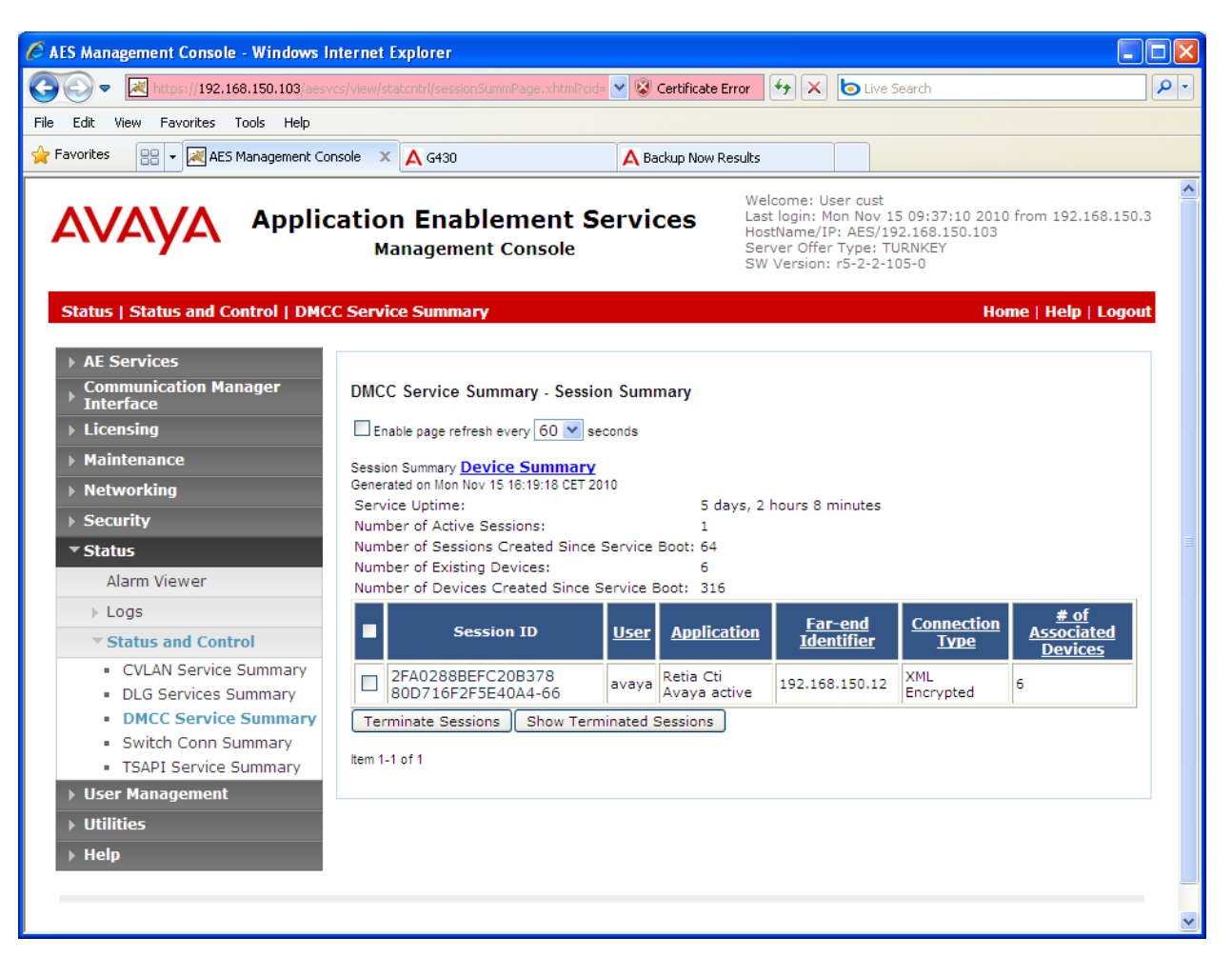

Figure 30: DMCC Service Summary – Session Summary Screen

• Navigate to Status -> Status and Control -> DMCC Service Summary and click "Device Summary". Verify that the Retia ReDat system has registered each of the CTI stations.

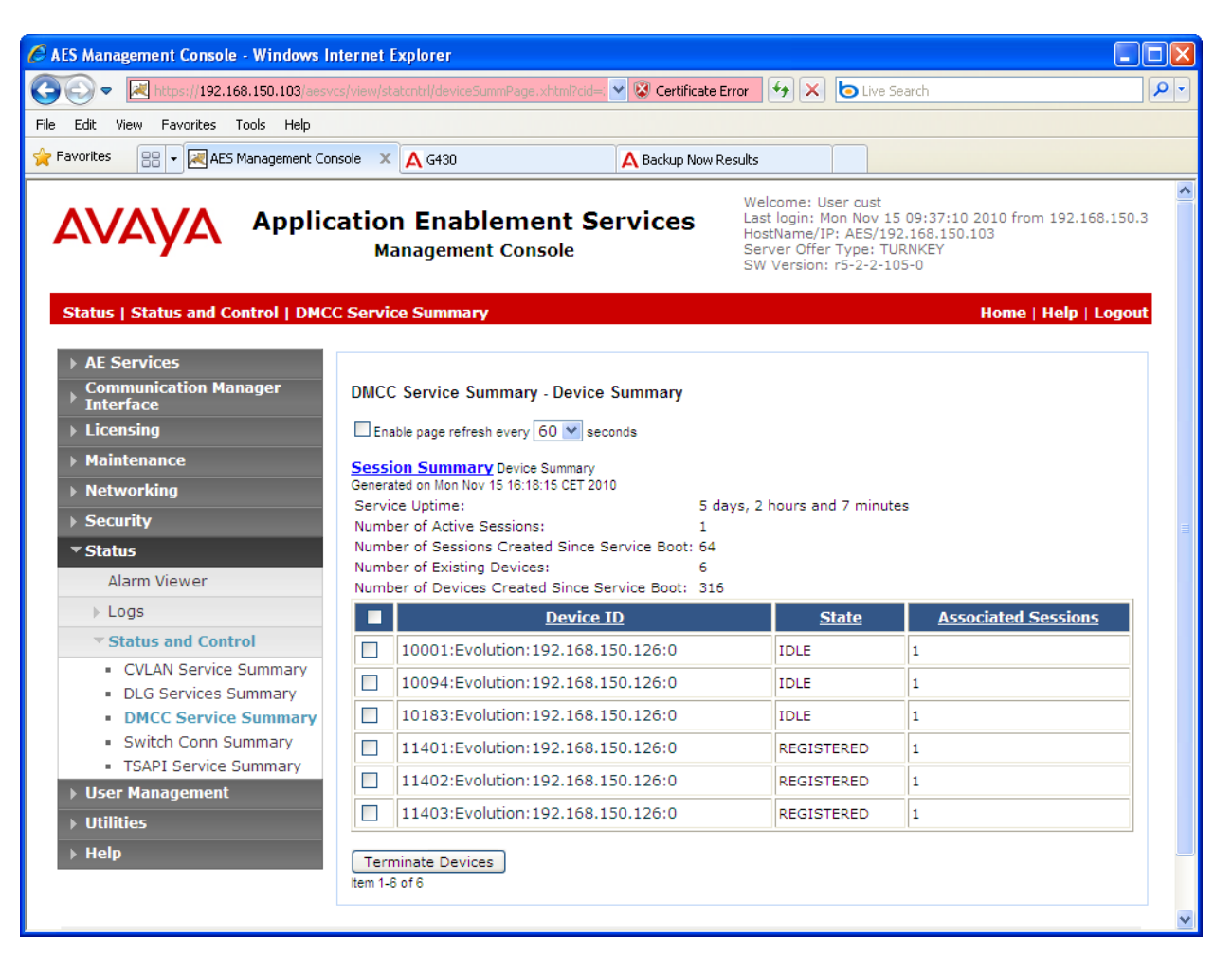

Figure 31: DMCC Service Summary - Device Summary Screen

Log in to the ReDat configuration interface as shown in **Figure 21**, and navigate to "monitoring"  $\rightarrow$  "Channels". Initiate a call between monitored endpoints and verify that the entry in the "Record" column changes to an upward-pointing green arrow, as shown in the following figure.

| Application server 3.13 rel.22 - Windows Internet Explorer                                                    |           |          |                |                  |           |            |  |  |  |
|----------------------------------------------------------------------------------------------------|-----------|----------|----------------|------------------|-----------|------------|--|--|--|
| 🚱 🕞 🔻 🔃 http://192.168.150.12/asredat/                                                                        |           |          |                | 🖌 🗲 🗙 🕒 Live Se  | earch     | <b>P</b> - |  |  |  |
| File Edit View Favorites Tools Help                                                                           |           |          |                |                  |           |            |  |  |  |
| 🚖 Favorites 🔡 👻 « 🛃 AES 🕄 A X » 🏠 Home 🔹 🔊 Feeds (J) 🔹 🖃 Read Mail 🖶 Print 🔹 Page 🔹 Safety 🗾 Tools 🔹 🔞 Help 🤘 |           |          |                |                  |           |            |  |  |  |
| 💻 Monitoring 🖹 Records 🖾 Evaluation 🦸 Access rights 🔌 History 🤌 Configuration 🗢 Service 💰 User                |           |          |                |                  |           |            |  |  |  |
| Channels 👶 Agents 🚽 Workplace                                                                                 |           |          |                |                  |           |            |  |  |  |
| Select action                                                                                                 |           |          |                |                  |           |            |  |  |  |
| Action                                                                                                    |           | Pocord - | restricted 🛛 🔽 | unrestricted 🛛 👻 | Dorson T) | Date 7     |  |  |  |
|                                                                                                    | Edber / 1 |          | Record unit 75 | Channel 7A       | Person /2 | 2010-12-08 |  |  |  |
|                                                                                                    |           |          | ai<br>al       | Local - IPT 1:02 |           | 2010-12-08 |  |  |  |
|                                                                                                    |           |          | al             | Local - IPT 1:03 |           | 2010-12-08 |  |  |  |
| □ <b>® </b> € <b>2 § □ □</b>                                                                                  |           |          | al             | Local - IPT 1:04 |           | 2010 12 00 |  |  |  |
| 🖸 🔆 🛠 🌌 🎕 💭 🖬                                                                                                 |           | loc      | al             | Local - IPT 1:05 |           |            |  |  |  |
| 🔲 🗞 🛠 🖉 🎕 🔎 💼                                                                                                 |           | 🔴 Loo    | al             | Local - IPT 1:06 |           |            |  |  |  |
| 📃 🔇 🔆 🌌 🎕 💭 💼                                                                                                 |           | 🔴 Loo    | al             | Local - IPT 1:07 |           |            |  |  |  |
| 📃 🔇 🛠 🌌 🎕 💭 💼                                                                                                 |           | 🔴 Loo    | al             | Local - IPT 1:08 |           |            |  |  |  |
| 📃 🔇 🛠 🌌 🎕 🔎 💼                                                                                                 |           | 🔴 Loo    | al             | Local - IPT 1:09 |           |            |  |  |  |
| 🔲 🗞 🛠 🌌 🃚 📄 💼                                                                                                 |           | 🔴 Loo    | al             | Local - IPT 1:10 |           |            |  |  |  |

Figure 32: ReDat Channel Status Screen

# 9. References

- [1] Administering Avaya Aura® Communication Manager, May 2009, Document Number 03-300509.
- [2] Avaya Aura® Communication Manager Feature Description and Implementation, May 2009, Issue 7, Document Number 555-245-205.
- [3] Avaya Aura® Application Enablement Services Administration and Maintenance Guide, November 2009, Document Number 02-300357
- [4] Retia product descriptions: <u>http://www.redat.cz/en/products-and-services/</u>

# 10. Conclusion

These Application Notes describe the compliance testing of the Retia ReDat recording system with Avaya Aura® Communication Manager. Silent monitoring via the Single Step Conference recording method offered by the ReDat system was tested. A detailed description of the configuration required for both the Avaya and the Retia equipment is documented within these Application Notes. The ReDat system passed all of the tests performed, which included both functional and robustness tests.

#### ©2011 Avaya Inc. All Rights Reserved.

Avaya and the Avaya Logo are trademarks of Avaya Inc. All trademarks identified by  $\mathbb{R}$  and  $^{TM}$  are registered trademarks or trademarks, respectively, of Avaya Inc. All other trademarks are the property of their respective owners. The information provided in these Application Notes is subject to change without notice. The configurations, technical data, and recommendations provided in these Application Notes are believed to be accurate and dependable, but are presented without express or implied warranty. Users are responsible for their application of any products specified in these Application Notes.

Please e-mail any questions or comments pertaining to these Application Notes along with the full title name and filename, located in the lower right corner, directly to the Avaya DevConnect Program at <u>devconnect@avaya.com</u>.